## 一斉連絡メールシステム登録手順について

陽春の候、保護者の皆様におかれましては、ますます御清栄のこととお喜び申し上げます。

災害時や臨時休業,学級閉鎖などの際の連絡を円滑に行うために,本校では一斉メール配信を行って います。

つきましては、下記の要領で保護者の皆様にメールアドレスの登録をお願いいたします。

【メールアドレスの登録方法について】

以下の手順で携帯電話やパソコンからメールを送信していただくことで登録が行われます。

宛先を yoh20shi@sendai-c.ed.jp にしてください。
 (\*大文字でも小文字でもかまいませんが半角です)
 件名を 登録 と記入してください。
 本文に 学年,組,出席番号、生徒氏名(フルネーム)を書き、メールを送信してください。
 例) 1, 1, 1, 吉成一郎
 (\*項目の間は,読点 "、"か ", "で区切ってください。)
 (\*数字や読点は,半角でも全角でもかまいませんが,氏名は全角漢字です。)
 ※登録の手続きが正常に完了しましたら,確認メールが送信されます。

※生徒一人に対して、最高五つのメールアドレスを登録することができます。

※同じメールアドレスでも兄弟姉妹をまとめて登録することはできません。お手数ですが、一人ずつ 登録をお願いします。

※出席番号をお間違えにならないようにお願いします。学年,組,出席番号と生徒氏名が一致しない 場合は,電話で確認の御連絡をさせていただく場合があります。

※保護者への緊急連絡システムですので、生徒用の携帯電話等のアドレスは登録しないでください。

【「要返信」の連絡メールについて】

学校からの連絡メールが届いたことを確認するために、メールを返信していただく場合があります。 連絡メールの本文に記載された内容を御確認ください。

| 本文                 | 保護者の皆様の対応                            |
|--------------------|--------------------------------------|
| ※件名を変えずにメールを送信してくだ | 内容を御確認の上、 <u>件名を変えずに</u> メールを返信してくださ |
| さい。                | 6 No                                 |
| ※返信は不要です。          | 内容を御確認ください。(メールの返信は必要ありません)          |

※返信していただいたメールは、連絡メールが届いたことを確認するために利用します。

確認処理はコンピュータが自動的に行うため、返信されたメールの本文に伝達事項の追記や、ファ イル添付したメールを返信しても、学校側で内容を確認することはできません。御了承ください。

※御利用の携帯電話によっては、返信時に「新規返信」として処理を行う設定になっている機種があ ります。連絡メールシステムは、件名の内容から連絡メールの種類を判断しています。携帯電話の 設定が「引用返信」になっていることを御確認ください。 【メールアドレスの変更方法について】

以下の手順で、新たに登録したい携帯電話やパソコンからメールを送信していただくことで、 変更が行われます。

- 宛先を yoh20shi@sendai-c.ed.jp にしてください。

   (\*大文字でも小文字でもかまいませんが半角です)

   件名を 変更 と記入してください。
- 3.本文に 学年,組,出席番号,生徒氏名(フルネーム),変更前 メールアドレスを書き、メールを送信してください。(新しいメールアドレスは、送信元情報を自動で読み取りますので記入不要です。)
  例) 1、1、1、吉成一郎、aaaaa@aaaaa.ne.jp (\*項目の間は,読点 "、" か "," で区切ってください。)
  (\*数字や読点は、半角でも全角でもかまいませんが、氏名は全角漢字です。)
  ※本メールを送信した携帯電話のメールアドレスが連絡用メールアドレスとして登録されます。
  ※変更の手続きが正常に完了しましたら、確認メールが送信されます。

※兄弟の場合も一人ずつ変更をお願いします。同じメールアドレスでも、兄弟をまとめて変更することはできません。お手数ですが、一人ずつ変更をお願いします。

※出席番号をお間違えにならないようにお願いします。学年,組,出席番号と生徒氏名が一致しない 場合は,電話で確認の御連絡をさせていただく場合があります。

【メールアドレスの削除方法について】

以下の手順で、携帯電話やパソコンからメールを送信していただくことで、削除が行われます。

- ※兄弟の場合も、一人ずつ削除をお願いします。同じアドレスでも兄弟をまとめて処理すると はできません。お手数ですが、一人ずつお願いします。
- ※出席番号をお間違えにならないようにお願いします。学年,組,出席番号と生徒氏名が一致しない 場合は,電話で確認の御連絡をさせていただく場合があります。

※本校の一斉メールソフトが現在,『UTF-8』という文字コードに未対応のため,スマート フォンからのメールが文字化けすることがあります。 送信側のメール設定で、『JIS』ま たは『SHIFT-JIS』 コードをお使いください。

※ご不明な点などありましたら、担任の先生を通して連絡をお願いします。